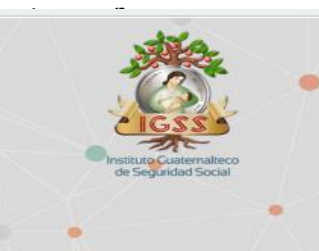

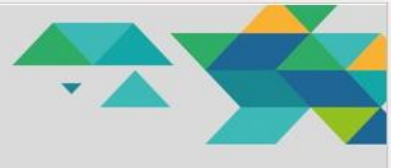

# Usuario de Enfermera

La enfermera(o) de Clínica de Empresa, podrá tener acceso a las siguientes funcionalidades:

- 1. Preconsulta
- 2. Recepción de Medicamentos
- 3. Entrega de Medicamentos

| Servicios<br>Electrónicos Salud                                                                                                    | Página Principal > Gestiones Generales |                                                                      |
|----------------------------------------------------------------------------------------------------|----------------------------------------|----------------------------------------------------------------------|
| <ul> <li>&amp; Gestiones Generales</li> <li>&amp; Salud</li> <li>Preconsulta</li> </ul>                                             | 371                                    |                                                                      |
| Hecepson de     Hecepson de     Heclcomento     Entrega de     Medicamento     Gestión de     Muestros     Troslado de     Nuestros |                                        | CLÍNICA DE EMPRESA<br>Sistema Integrado de Gestión del Seguro Social |
| Consulta Estudios<br>Orthanc                                                                                                    |                                        |                                                                      |
| し Cerrar Sesión<br>命 Politicas de Privacidad                                                                                        |                                        |                                                                      |

# 1. Preconsulta

La preconsulta permite registrar los datos de signos vitales previo a la atención por parte del médico. Esta funcionalidad puede leer los datos de un Monitor de Signos Vitales, o bien pueden ser digitados manualmente.

Al seleccionar la opción **Preconsulta – Clínicas de Empresa**, el sistema mostrara la pantalla de la agenda para toma de signos vitales. Automáticamente, el sistema seleccionará el día en curso y en la agenda se podrá visualizar cuantas citas tiene agendadas por cada día.

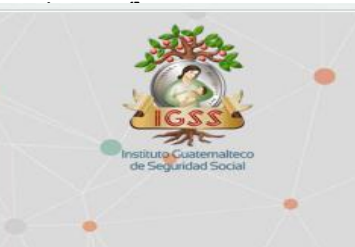

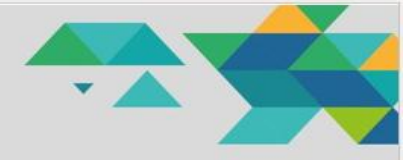

| Servicios<br>Electrónicos Salud | Página Principal > Salud > Consulta Externa                                                                                                    |
|---------------------------------|----------------------------------------------------------------------------------------------------|
| 132351/21                       | Agenda                                                                                                    |
| > 🐣 Gestiones Generales         | CE1042 - Clinica Campero Jultipa: ENFERNEDAD COMÚN<br>Seleccione una Clinica para trabajar.                                                                                                    |
| - 👽 Salud                       | Calord a field of the field of the field of |
| B Preconsulta                   | < marzo de 2025 > 31/03/2025                                                                                                    |
|                                 | do lu mo mi ju vi só No hay dítas registradas en esta fecha                                                                                                    |
| Recepción de                    | 23 24 25 26 27 28 1                                                                                                    |
| Medicamento                     | 2 3 4 5 6 7 8                                                                                                    |
| 👝 Entrega de                    | 9 10 11 12 13 14 15<br>15 17 10 20 72 73                                                                                                    |
| Medicamento                     |                                                                                                    |
| Gestión de                      | 23 24 25 26 27 29 29                                                                                                    |
| Muestras                        | 30 31 1 2 3 4 5                                                                                                    |
| Fraslado de<br>Muestras         | Referencias<br>Dia seleccionado                                                                                                    |
| Consulta Estudios<br>Orthanc    | Día con dea<br>Días con asentes<br>Días bloqueados                                                                                                    |
|                                 |                                                                                                    |
|                                 |                                                                                                    |
| (I) Cerror Sesión               |                                                                                                    |
| O Condi Sesion                  |                                                                                                    |
| Politicas de Privacidad         |                                                                                                    |
|                                 |                                                                                                    |

Seleccione la clínica correspondiente del catálogo mostrado por el sistema, esto cuando se cuenta con varias empresas en distintas regiones del área, el usuario debe seleccionar la Clinica correspondiente al lugar donde se ubica.

| Gestiones Generales          Decedare una Ginka para Multipara<br>Decedare una Ginka para Multipara<br>Decedare una Ginka Multipara<br>Decedare una Ginka Multipara<br>D                                                                                                    |
|----------------------------------------------------------------------------------------------------|
| Solud     Citiza del dia<br>CENOZ Curico Compero Julique INTERNEDIA COMUN     Citiza del dia<br>Citiza del dia<br>CENOZ Curico Compero Julique INTERNEDIA COMUN       Recepción de<br>Medicamento     CENOZ Curico Compero Julique INTERNEDIA COMUN     Citiza del dia<br>Catalante INTERNEDIA COMUN       Entrega de<br>Medicamento     9 11 12 12 13 14 15<br>16 17 18 19 20 21 22<br>23 24 25 26 27 28 29<br>30 31 2 2 3 4 5     Citiza del dia<br>Citiza del dia<br>Contro Compero Compero Compero<br>Compero Compero<br>Compero Compero<br>Compero Compero<br>Compero<br>Compero<br>Compero<br>Compero<br>Compero<br>Compero<br>Compero<br>Compero<br>Compero<br>Compero<br>Compero<br>Compero<br>Compero<br>Compero<br>Compero<br>Compero<br>Compero<br>Compero<br>Compero<br>Compero<br>Compero<br>Compero<br>Compero |
| <ul> <li>Preconsulta</li> <li>Recepción de<br/>Medicamento</li> <li>Entrega de<br/>Medicamento</li> <li>Gestión de<br/>Muestros</li> <li>Gestión de<br/>Muestros</li> <li>Sector de<br/>Muestros</li> <li>Sector de<br/>Mu</li></ul>                                                                                                    |
| B         Recepción de<br>Medicamento         CE0922 - PRUERA ODONTOLOGIA GENERAL<br>CE0921 - POLIO CAMPERO SOCIDAD ANOMAM MEDICINA GENERAL           B-<br>Entrega de<br>Medicamento         9         10         11         12         13         14         15           Gestión de<br>Muestros         9         10         11         12         23         14         15           Gestión de<br>Muestros         9         30         31         2         24         5         29         29                                                                                                    |
| Br     Entrego de<br>Medicamento     9     10     11     12     13     14     15       Br     Entrego de<br>Medicamento     9     10     11     12     13     14     15       Br     Entrego de<br>Medicamento     9     10     11     12     20     21     22       Br     Entrego de<br>Muestros     9     10     11     12     20     21     22       Br     Entrego de<br>Muestros     9     10     11     12     25     26     27     29       Br     Br     9     20     21     2     3     4     5                                                                                                    |
| <sup>45</sup> Medicamento     16     17     18     19     20     21     22       23     24     25     26     27     29     29       30     31     2     2     3     4     5                                                                                                    |
| A Gestión de 30 31 2 2 3 4 5                                                                                                    |
|                                                                                                    |
| H Traslado de Constante de Constante de Cons                                                                                                    |
| Consulta Estudios     Orthanc     Dia con usentes     Dias bioqueados                                                                                                    |

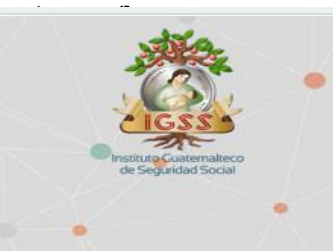

Al seleccionar la clínica, el sistema mostrara los pacientes agendados a esta, para registrar los signos vitales del paciente selecciónelo con el botón . A continuación, tome la lectura o digite los datos según lo solicitado por la pantalla.

### Cancelar cita (Paciente ausente):

Dentro de las opciones del usuario enfermera, se encuentra la opción para Cancelar citas, esta aparece en sistema como Paciente ausente, para lo cual, de ser necesario, el usuario puede hacer uso de la opción para cancelar citas que tenga abiertas donde deberá registrar obligadamente, el motivo por el cual cancelara dicha consulta. Es importante que deba registrar el motivo por el cual cancelará la cita y luego dará aceptar, para anular las citas de ese día.

|                     | Agen                | da                       |                     |                                |                   |      |         |                 |                                 |                    |   |                   |
|---------------------|---------------------|--------------------------|---------------------|--------------------------------|-------------------|------|---------|-----------------|---------------------------------|--------------------|---|-------------------|
| Gestiones Generales | CE1042<br>Seleccion | - <i>Clini</i><br>le una | ca Cam<br>Clínico p | i <mark>pero J</mark> acia tra | utiapa.<br>bojor: | ENFE | RMEDAL  | COMÚN           | _                               |                    |   |                   |
| Calud               | CE1042              | Clinic                   | a Camp              | pero Ju                        | tiapa: E          | NFER | MEDAD C | MUN             | <                               | 1.10               |   |                   |
| Salua               | Agend               | a del n                  | nedico              |                                | _                 |      | _       |                 | Citas de                        |                    |   |                   |
|                     | <                   | Q                        | ma                  | rzo de                         | 2025              |      | >       | Entra Alleria   | 28/03/                          | 2025               |   |                   |
|                     | do                  | lu                       | ma                  | mi                             | ju                | vi   | sá      | No. de atiliado | Alabel Charge Evention          | Tipo consulta      | ~ | Donaisata aurente |
|                     | 23                  | 24                       | 25                  | 26                             | 27                | 28   | 1       | 194267051       | ACUT AD DAD LINE ALBERTO        | PRIMERA            | - | Paciente ausente  |
|                     | 2                   | 3                        | 4                   | 5                              | 6                 | 7    | 8       | 101307331       | Addition, FAR, , LOLS, ALDERTO, | PRIMEROA           |   | Puciente dusente  |
|                     | 9                   | 10                       | 11                  | 12                             | 13                | 14   | 15      |                 |                                 |                    |   |                   |
|                     | 16                  | 17                       | 18                  | 19                             | 20                | 21   | 22      |                 |                                 |                    |   |                   |
|                     | 23                  | 24                       | 25                  | 26                             | 27                | 28   | 29      | 6. J. J. 1980   |                                 |                    |   |                   |
|                     | 30                  | 31                       | - 1                 | 2                              | 3                 | 4    | 5       | 19 2            |                                 |                    |   |                   |
|                     |                     | 1                        |                     |                                |                   |      |         |                 |                                 |                    |   |                   |
|                     |                     | Ref                      | erencias            |                                |                   |      |         |                 |                                 |                    |   |                   |
|                     |                     |                          | Dia sei             | ecciona                        | 00                |      |         |                 |                                 |                    |   |                   |
|                     |                     |                          | Diaco               | n cius                         | otoc              |      |         |                 |                                 |                    |   |                   |
|                     |                     |                          | Días h              | lonuead                        | 05                |      |         |                 | 1                               | -                  |   |                   |
|                     |                     |                          | Dias d              | oqueuu                         |                   |      |         |                 | Paciente ausenteciose           |                    |   |                   |
|                     |                     |                          |                     |                                |                   |      |         |                 | Se aconseia declarar ause       | ncia que implica   |   |                   |
|                     |                     | _                        |                     |                                |                   |      |         |                 | cierra caso despues de 7 dias   | s de inasistencia. |   |                   |
|                     |                     |                          |                     |                                |                   |      |         |                 | iEsta seguro de costinuos       | con cierra por     |   |                   |
|                     |                     |                          |                     |                                |                   |      |         |                 | gusencio?                       | con cone por       |   |                   |
|                     |                     |                          |                     |                                |                   |      |         |                 |                                 |                    |   |                   |
|                     |                     |                          |                     |                                |                   |      |         |                 |                                 |                    |   |                   |

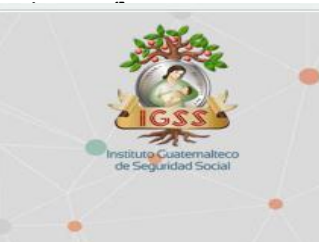

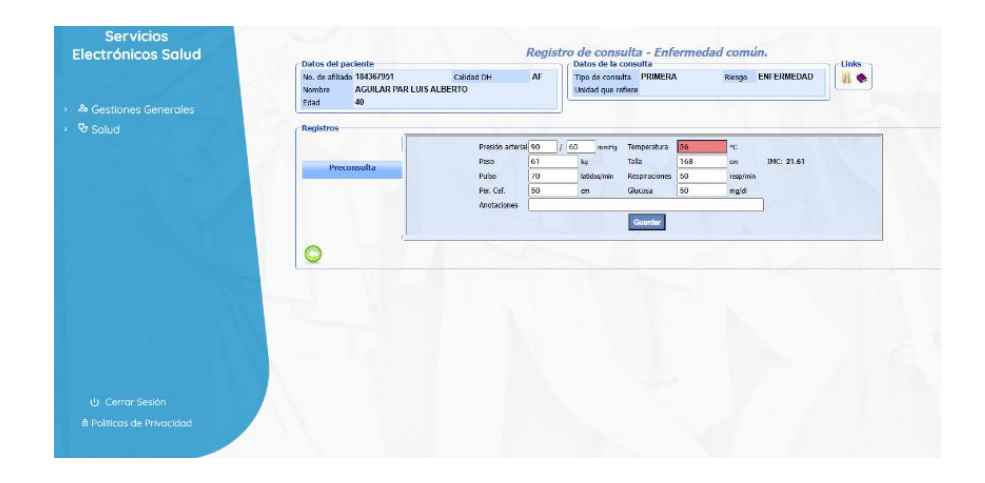

### Registro de Signos Vitales:

Luego de dar ATENDER CITA, con el chequecito Verde, el sistema mostrara la pantalla para el registro de los signos vitales del paciente, también, si desea registrar alguna observación importante del paciente indíquelo en el campo Anotaciones y seleccione el botón **Guardar**. Para regresar a la agenda sin guardar ningún dato seleccione el botón

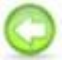

El sistema mostrará nuevamente la agenda de toma de signos, y si desea realizar alguna modificación a la toma de signos seleccione nuevamente al paciente y modifique los datos necesarios, en seguida seleccione el botón **Guardar** para grabar los cambios.

### 2. Recepción de Medicamentos

Esta funcionalidad, le permitirá registrar la recepción de los medicamentos que la Unidad de Adscripción haya despachado a los pacientes de la Clínica de Empresa. Para realizar la operación, el sistema le solicitará el **Número de Consolidado** que la Unidad de Adscripción haya generado, el cual está contenido en el formulario SPS-1006 Consolidado de Medicamentos Solicitados por Clínicas de Empresa; el cual aparece como número de Correlativo.

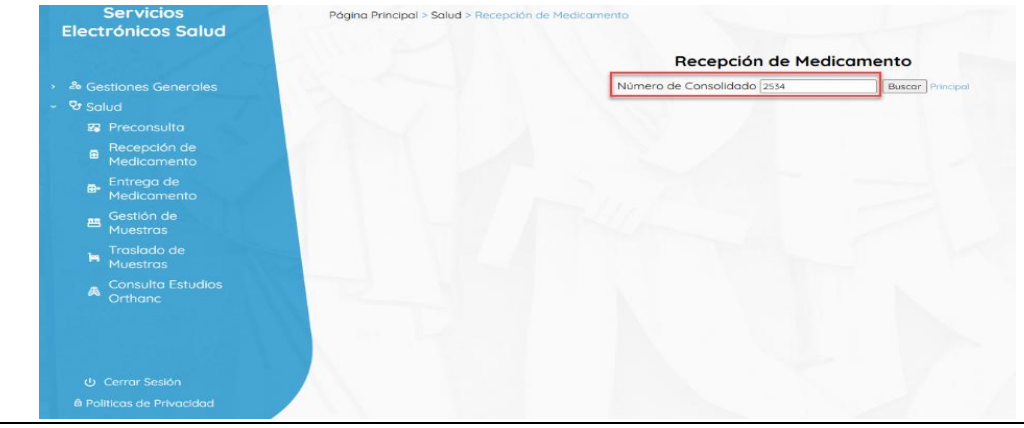

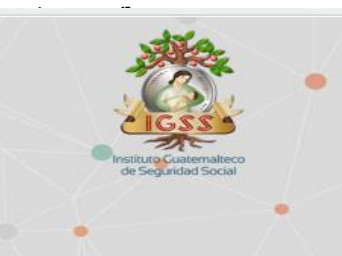

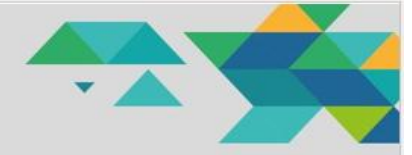

Al digitar el Número de Consolidado, seleccione el botón **Buscar.** El sistema mostrará el detalle de recetas despachadas por la Unidad de Adscripción. A continuación, seleccione las recetas que desea registrar como recibidas.

| Servicios<br>Electrónicos Salud | Página              | Página Principal > Salud > Recepción de Medicamento |       |          |                                                                                                    |                    |                  |         |  |  |
|---------------------------------|---------------------|-----------------------------------------------------|-------|----------|----------------------------------------------------------------------------------------------------|--------------------|------------------|---------|--|--|
|                                 | 1000                |                                                     |       |          | Recepción                                                                                                    | de Medico          | amento           |         |  |  |
|                                 |                     |                                                     | N     | limero d | e Consolidado 2734 Buecar                                                                                        | Principal          |                  |         |  |  |
| A Gestiones Generales           | Time & Annual       |                                                     |       |          | and the second second second second second second second second second second second second second second second |                    |                  |         |  |  |
| > 👽 Solud                       | tolenare addression | Northern Millingto                                  | Costa | Minner   | Decentracion Medicamento                                                                                         | Lature as Clinics  | Desir Madesmants | Purchie |  |  |
|                                 | 267062172           | MENDIZABAL RUIZ ANA LUCIA                           | AB    | 366      | TRIMETOPRIM CON SULFAMETONAZOL (COTRIMONAZOL                                                                     | CON ORDEN DE EN/IO | 3                | 2       |  |  |
|                                 | 257062172           | MENCIZABAL RUIZ ANA UUCIA                           | 48    | 361      | TRIMETOPRIM-CON SULFAMETONAZOL (COTRIMONAZOL                                                                     | CON ORDEN DE ENVIO | 2                |         |  |  |
|                                 | 18/290312           | IMENEZ, BAUTISTA, , SELVIN, ALEXANDER,              | AB    | 362      | TRUMETOPRUM-CON SULFAMETONAZOL (COTRUMONAZOL                                                                     | CON ORDEN DE ENVIO | 2                | 10      |  |  |
|                                 | 179439484           | OHAVEZ, YAC, , FELIPE, FILIBERTO,                   | AB    | 385      | TRIMETOPRIN-CON SULFAMETOMAZOL (CDTRIMONAZOL)                                                                    | CON ORDEN DE ENVIO | 2                | 0       |  |  |
|                                 | 179439484           | OHAVEZ, YAC, , FELIPE, FILIBERTO,                   | 48    | 363      | TRIMETOPRIM-CON SULFAMETONAZOL (COTRIMONAZOL)                                                                    | CON ORDEN DE ENVIO | 3                | 8       |  |  |
|                                 |                     |                                                     |       |          |                                                                                                    |                    |                  |         |  |  |
|                                 |                     |                                                     |       |          |                                                                                                    |                    |                  |         |  |  |

Si desea marcar una receta como **No Recibida**, deberá seleccionar el motivo por el cual está rechazando el medicamento del catálogo que muestra el sistema. Lo anterior no debe suceder, es importante que el mensajero revise los medicamentos al momento de recibirlos en la ventanilla de la Unidad.

|                       | 1475                 |                                      |       |          | Recepció                                                                                                    | n de Medio             | amento            |                 |
|-----------------------|----------------------|--------------------------------------|-------|----------|----------------------------------------------------------------------------------------------------|------------------------|-------------------|-----------------|
| & Gestiones Generales |                      |                                      | N     | ímero de | e Consolidado 2734 Bas                                                                                                    | ar Principal           |                   |                 |
| De Calud              | - Listado de Recetas |                                      | _     | _        |                                                                                                    |                        |                   |                 |
| O Salua               | Número afiliació     | n Nombre Afiliado                    | Serie | Número   | Descripcion Medicamento                                                                                                    | Estado en Clínica      | Dosis Hedicamento | Recibir         |
|                       | 267062172            | MENICIZABAL RUEZ ANA LUCIA           | BA    | 366      | TREMETORREM CON SULFAMETORAZOL (COTREMON                                                                                                    | 20L) CON ORDEN DE ENV  | 10 3              | Basho de Rechas |
|                       | 25/0521/2            | MENDIZABAL RUIZ ANA LUCIA            | AB    | 301      | TRUMETOPRIM CON SULHAMETOKAZOL (COTRUMON                                                                                                    | ZOL) CON ORDEN DE ENV  | 10 2              | Razón de Rechaz |
|                       | 182290312            | IMENEZ, BAUTISTA, SELVIN, ALEXANDER, | 88    | 352      | TREMETORREM CON SULFAMETORAZOL (COTREMOX                                                                                                    | ZOC) CON ORDEN DE ENV  | 10 2              | Vencide         |
|                       | 179439484            | OHAVEZ, YAC, , FELIPE, FILIBERTO,    | AB    | 385      | TRUMETORRUM CON SULFAMETORAZOL (COTRUMOR                                                                                                    | ZOL) CON ORDEN DE ENV  | 10 2              | Abierto         |
|                       | 1/9439404            | UPWIEL THU, PELPE, FILIPERIU,        | AB .  | 363      | TRUNETOPRUM CON SULPAMETORAZUL (CUTRUNCIO                                                                                                   | COLD. CON UNDER DE ERM | 10 3              |                 |
|                       | 1040404              | UNITER, THE, FOURE, FULDOOD,         | AB    | 363      | Hone rowan con survive rowards, (connextor<br>electane las recetas que desea marcar como recibida<br>Luego <mark>Presione ACEP</mark> TAR.  | COLU CON ONCEN DE ENV  | 10 3              | ٥               |
|                       | 1/95/989             | (UNRE, IN, TOP, AUDINO,              | 48    | 363<br>S | Indeclandia con success que dese marcar como recibile<br>electore las recitas que dese marcar como recibile<br>Lusgo <u>Presion ACEP</u> TA |                        | 10 3              | •               |
|                       | 2753/98              |                                      | 48    | 5        | Indeel Conduction (Conduction)<br>decome las rectats que desea marcar come nechoda<br>Lunge <u>Inectone ACO</u> TAL.                        |                        | 0 3               | a               |

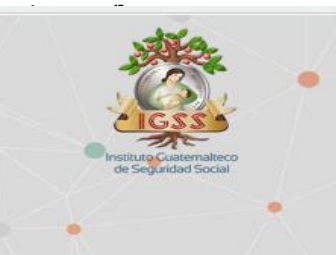

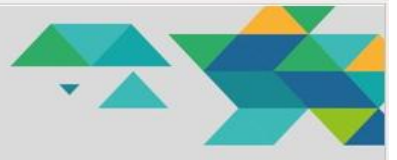

Para finalizar con la recepción, seleccione el botón Guardar. Esta operación cambiará el estado de las recetas a **Recibido por la Clínica de Empresa**.

# **3.** Entrega de Medicamentos al Afiliado

Esta funcionalidad le permitirá cambiar el estado de las recetas en estado **Recibido por la Clínica de Empresa**, ha **Entregado a Paciente.** Para realizar la operación deberá registrar el número de afiliación del paciente, y seleccionar la clínica correspondiente.

| Salud                                                                                                    |                 | Seguimiento de M                                        | edicamento    | >         |
|----------------------------------------------------------------------------------------------------|-----------------|---------------------------------------------------------|---------------|-----------|
|                                                                                                    | N<br>Clinica: S | lúmero de Afiliación 267062172<br>eleccione una clínica | Buscar        | incipal 👻 |
| e Sestiones                                                                                                    | s               | eleccione una clínica                                   |               |           |
| Senerales                                                                                                    | C               | :E1042 - Clínica Campero Jutiapa: ENF                   | ERMEDAD COMÚN |           |
| > 😵 Salud                                                                                                    | 0               | E1021 - Clinico DAE1: ENFERMEDAD C                      | DMUN<br>CDAL  |           |
|                                                                                                    | 0               | E0922 - PHUEBA: ODONTOLOGIA GE                          | IERAL         | CRUTPLI   |
| the second second second second second second second second second second second second second second second s |                 |                                                         |               |           |
|                                                                                                    |                 |                                                         |               |           |
|                                                                                                    |                 |                                                         |               |           |
|                                                                                                    |                 |                                                         |               |           |
|                                                                                                    |                 |                                                         |               |           |
|                                                                                                    |                 |                                                         |               |           |
|                                                                                                    |                 |                                                         |               |           |
|                                                                                                    |                 |                                                         |               |           |
|                                                                                                    |                 |                                                         |               |           |
|                                                                                                    |                 |                                                         |               |           |
|                                                                                                    |                 |                                                         |               |           |

En seguida, presione el botón **Buscar.** El sistema, mostrará la información del paciente y listado de recetas prescritas al paciente. El sistema mostrará cuales recetas están pendientes de entrega y cuáles no.

| Servicios<br>Electrónicos<br>Salud           | Página Principal | I > Salud >                                   | Entrega de Medicamento<br>Seguimiento de M                                                                                                    | ledicamento                                     |                             |
|----------------------------------------------|------------------|-----------------------------------------------|----------------------------------------------------------------------------------------------------|-------------------------------------------------|-----------------------------|
| → ♣ Gestiones<br>Generales<br>→ ♥ Salud      |                  | Foto:                                         | Name: 4 Additional de Elização Satisfacia         Name: 4 Additional de Elização Additional de Elização Additiva de Elização Additiva de Elização Additima de Elização Additiva de Elização Additiva de Elização | ) Breast Principal<br>DAD CORCH<br>18<br>Mi PCO |                             |
|                                              |                  | Pecitar<br>Internet Califyr<br>41 25<br>66 25 | Description to the second<br>Telestrones (or is a sector visit, (OTENENAUGO)<br>Telestrones (or is a sector visit, (OTENENAUGO)<br>Telestrones (or is a sector visit, (OTENENAUGO)                                                                                                    | Capitoliad Extantly on Cillofon<br>4<br>10      | Deals Herbarnenty<br>2<br>a |
| ප Cerrar Sesión<br>ම Politicas de Privacidad |                  |                                               |                                                                                                    |                                                 |                             |

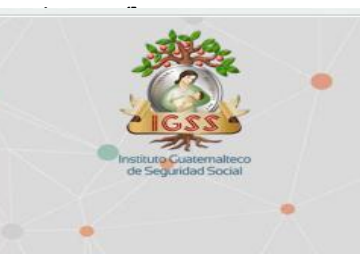

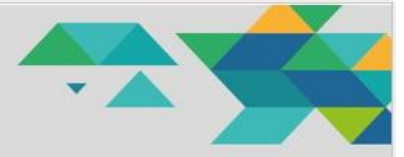

Seleccione el Botón **Entregar** para cambiar el estado de las recetas pendientes de entrega a pacientes y finalizar con el proceso. El sistema mostrará un mensaje de confirmación de la operación.

| pruebas.igssgt.org dice                    |         |
|--------------------------------------------|---------|
| Se entregaron los medicamentos disponbles. |         |
|                                            | Aceptar |